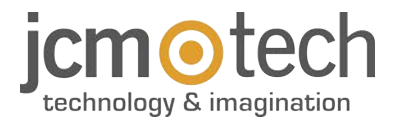

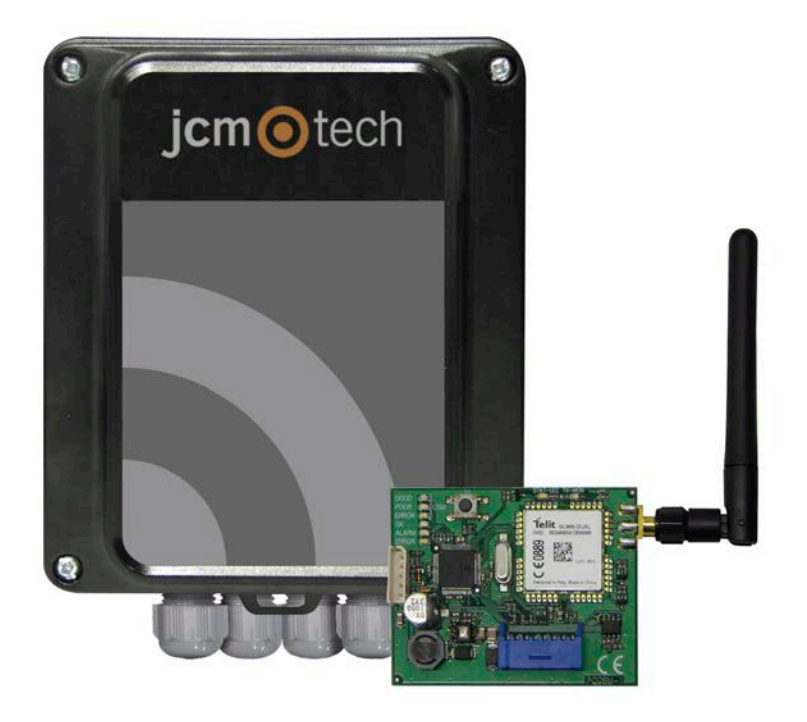

# ACCESS-5K & GSM-CARD

Manuel de l'utilisateur

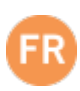

| Consignes importantes de sécurité                     | 3  |
|-------------------------------------------------------|----|
| Utilisation de l'appareil                             | 3  |
| Introduction                                          | 4  |
| Description générale                                  | 4  |
| Fonctionnalités                                       | 4  |
| GSM-CARD                                              | 5  |
| Installation                                          | 6  |
| Fixation                                              | 6  |
| Avec support                                          | 6  |
| Sans support                                          | 6  |
| Cablage                                               | 7  |
| Configuration                                         | 9  |
| Configuration à l'aide de GSM-CARD et Cloud Assistant | 9  |
| GSM-CARD                                              | 9  |
| Carte mémoire MicroSD                                 | 9  |
| Cloud Assistant                                       | 10 |
| Configure avec Soft Assistant                         | 16 |
| Vérification 1                                        | 17 |
| ACCESS-5K: Indicateurs LED                            | 17 |
| GSM-CARD: Indicateurs LED                             | 17 |
| LEDs GSM                                              | 17 |
| LEDs de Comunication                                  | 18 |
| LEDs de Fonctionnement                                | 18 |
| LED d'ERREUR                                          | 18 |
| Maintenance1                                          | 19 |
| Firmware update                                       | 19 |
| Changement de pile du bouton                          | 19 |
| Résolution de problèmes                               | 20 |
| Questions fréquentes: ACCESS 5K                       | 20 |
| Questions fréquentes: GSM-Card                        | 20 |
| Connexion d'Assistant à Cloud Assistant               | 21 |
| Données techniques                                    | 24 |
| Données techniques: ACCESS-5K                         | 24 |
| Données techniques: GSM-CARD                          | 24 |
| Données réglementaires 2                              | 24 |
| Déclaration de conformité UE                          | 24 |

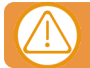

## Débrancher l'alimentation quand vous procédez à l'installation ou à la réparation de l'appareil.

Conformément à la directive européenne basse tension, on informe des exigences suivantes :

- Pour les appareils branchés en permanence, un dispositif de connexion facilement accessible devra être intégré au câblage.
- Ce système ne doit être installé que par un personnel qualifié possédant une expérience dans les portes de garage automatiques et une connaissance des règles européennes sur le sujet.
- Le manuel d'utilisation de cet appareil devra toujours demeurer en possession de l'utilisateur.
- La fréquence de travail du récepteur n'interfère en aucune manière avec les systèmes à télécommande 868 MHz.

#### Utilisation de l'appareil

Cet appareil est conçu pour l'automatisation de portes de garage selon la description générale. Il n'est pas garantie pour des utilisations autres. Le fabricant se réserve le droit de modifier les caractéristiques techniques des appareils sans préavis.

### Introduction

### Description générale

ACCESS-5K est une unité de contrôle d'accès autonome dotée de deux sorties relais et d'une programmation horaire.

La gestion des utilisateurs s'effectue uniquement à distance via Cloud Assistant (également via Soft Assistant), et est sécurisée contre les copies d'émetteurs.

Pour gérer les utilisateurs par le biais de Cloud Assistant, il est nécessaire de relier la GSM-CARD d'accès à Internet.

#### CONNECTEUR POUR CARTE DE COMMUNICATION

Si une carte GSM est connectée à l'ACCESS-5K celle- ci peut être gérée à distance en temps réel

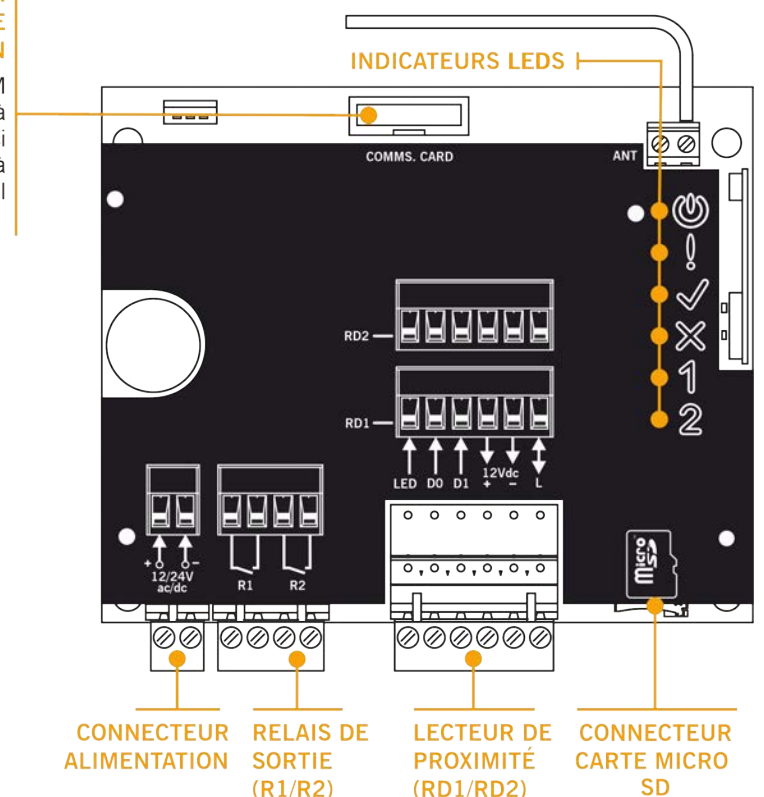

### Fonctionnalités

- 5000 utilisateurs et évènements.
- Plages horaire pour chaques groupes et relais.
- Alimentation 12/24V ac/dc.
- 2 entrées indépendantes BusL / Wiegand 26.
- Amélioration de la gestion des évennements.
- Mise à jour de Firmware

### **GSM-CARD**

Carte de communication GSM pour la gestion en temps réel.

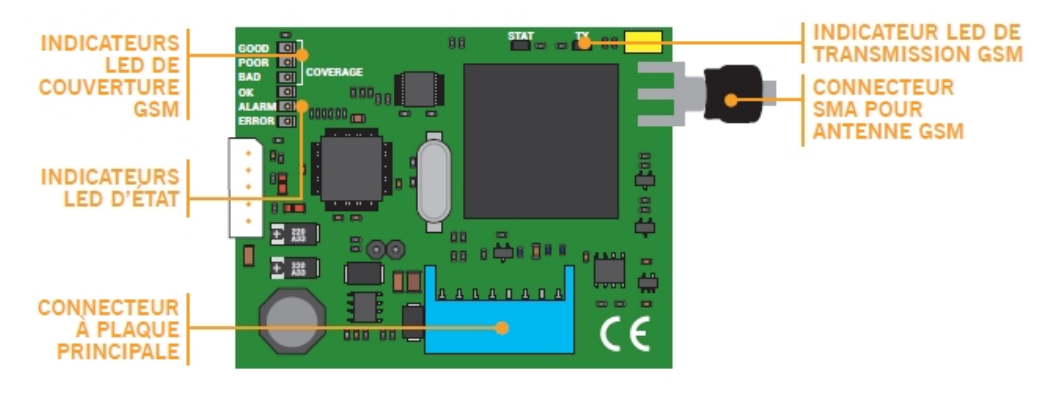

## Installation

### Fixation

#### Avec support

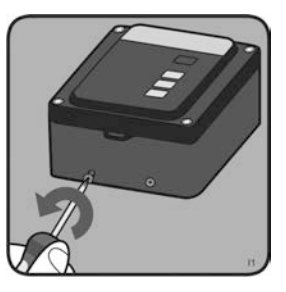

DÉVISSER

ACCROCHER LE BOITIER

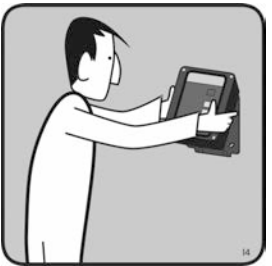

**RETIRER LE SUPPORT** 

PERCER

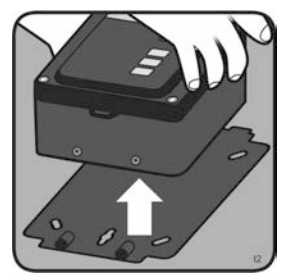

VISSER

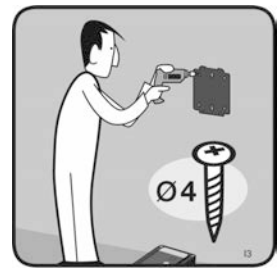

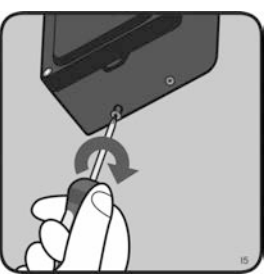

Sans support

DÉVISSER

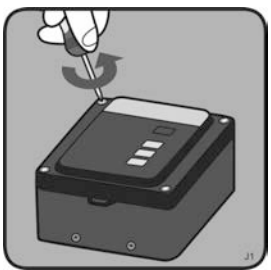

OUVRIR LE COUVERCLE

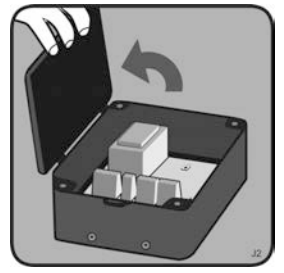

PERCER

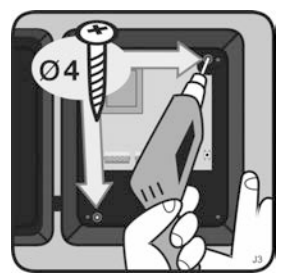

Cablage

Exemple de câblage

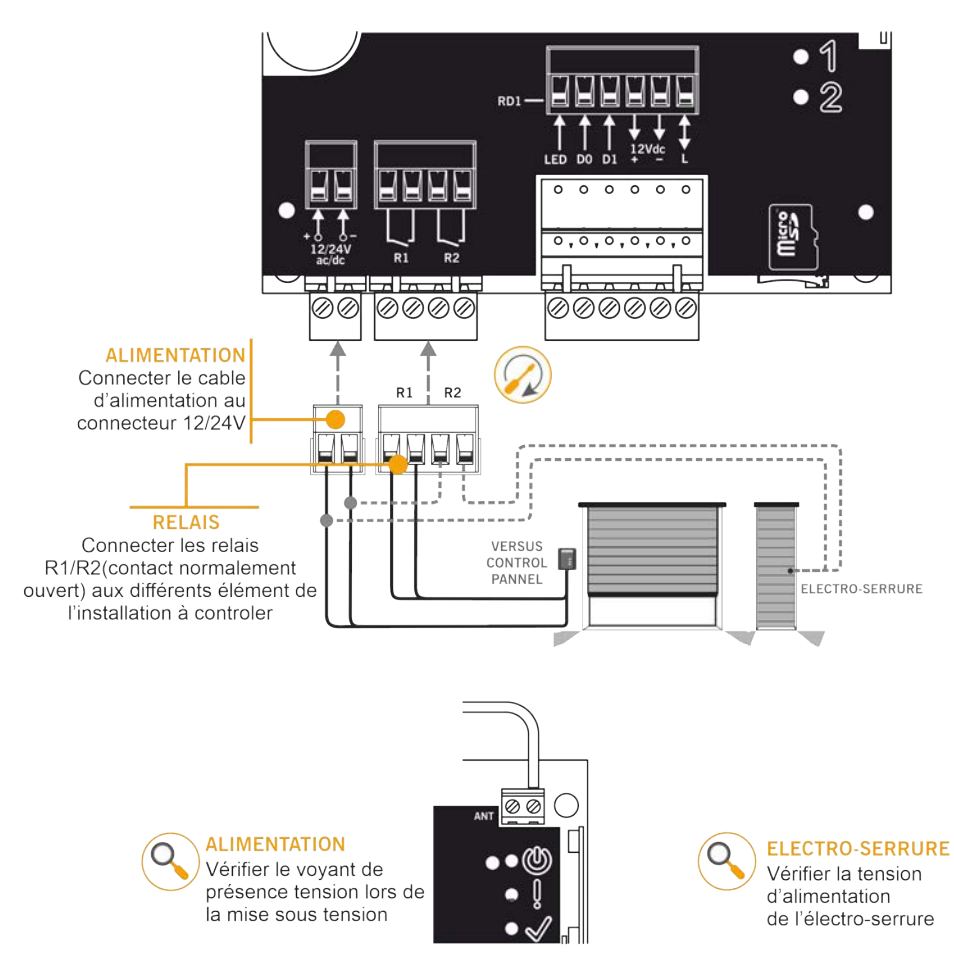

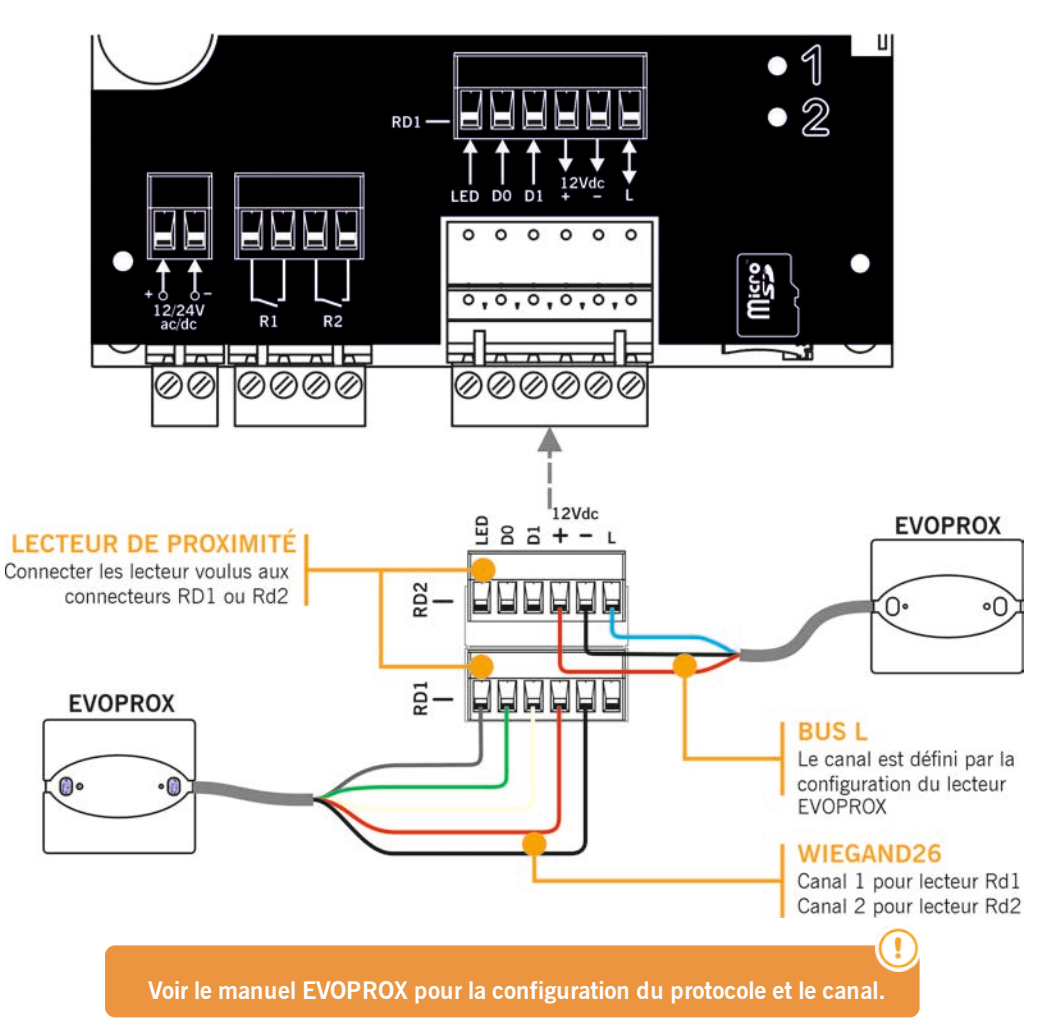

### Configuration

### Configuration à l'aide de GSM-CARD et Cloud Assistant

Une fois l'équipement correctement installé, il doit être configuré :

#### GSM-CARD

Introduisez la carte SIM fournie avec l'appareil dans la fente prévue à cet effet. Fermez bien la languette de la fente de carte SIM.

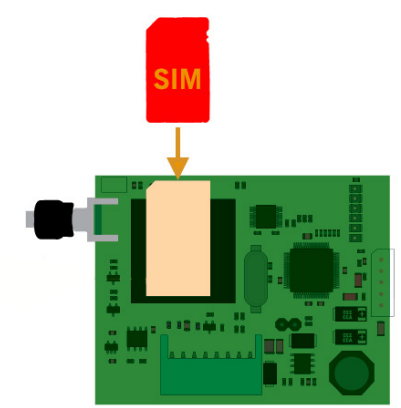

Montez la carte GSM, vissez l'antenne et insérez-la dans ACCESS-5K, hors alimentation.

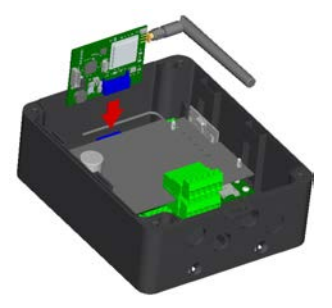

#### Carte mémoire MicroSD

Insérez la carte mémoire micro SD dans ACCESS-5K, hors alimentation.

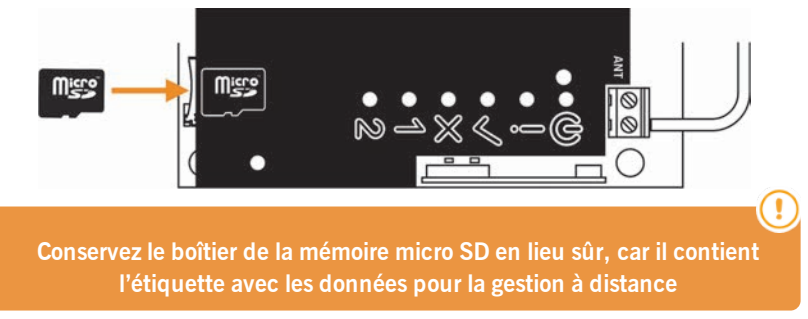

#### **Cloud Assistant**

- 1. Allez sur Cloud Assistant :https://cloudassistant.jcm-tech.com/Account/Login et connectez-vous.
- 2. Créer une installation (bouton orange situé dans le coin inférieur droit).

| jc             |               | Rechercher   | ٩   | .*:  | 0 |
|----------------|---------------|--------------|-----|------|---|
| 88             | Installations | Instanations |     |      |   |
|                |               |              |     |      |   |
| a <sup>8</sup> |               |              |     |      |   |
| © 2<br>réserv  |               |              | × → | 1 20 | • |

3. Remplissez les champs. Créer.

| Nom            | Rue       | Ville            | Code postal                  |
|----------------|-----------|------------------|------------------------------|
| A5K - GSM card | Rue 123   | Ville 123        | 123                          |
|                |           |                  |                              |
| rom de contact | 555 - 123 | Pays<br>Pays 123 | 16/03/2020                   |
|                |           |                  |                              |
| Commentaire    |           | TRAVAIL          | LER AVEC CODE D'INSTALLATEUR |
|                |           |                  |                              |
|                | 4         |                  |                              |

4. Équipements -> Créer un équipement (bouton orange situé dans le coin inférieur droit).

| Ins | stallations    |             |             |                                              |     |
|-----|----------------|-------------|-------------|----------------------------------------------|-----|
| -8  | A5K - GSM card | Rue 123     | Ville 123   | 0 1                                          | ī ^ |
|     |                | INFORMATION | ÉQUIPEMENTS | GROUPES                                      |     |
|     |                |             |             | Ajouter de l'équipement à votre installation | 0   |

5. Saisissez un nom pour le dispositif et sélectionnez ACCESS-5K. Créer.

| A5K - GSM card / Créer Équipement |                                        |     |  |
|-----------------------------------|----------------------------------------|-----|--|
| Créer équipement                  |                                        |     |  |
| Nom<br>A5k                        | Dispositif<br>ACCESS-5K<br>Créer Annul | ler |  |

6. . Saisissez le **Destinataires SN**(numéro de série) et **Destinataires UK** (code unique), que vous trouverez sur le boîtier de la carte mémoire micro SD. **Enregister**.

| A5K - GSM card |                | Rue 123                | Ville 1                | 123       |            |                        |   | ٥  | Ĩ   | i  |
|----------------|----------------|------------------------|------------------------|-----------|------------|------------------------|---|----|-----|----|
|                |                | INF                    | ORMATION ÉC            | UIPEMENTS |            | ROUPES                 |   |    |     |    |
| A5k            |                |                        |                        |           |            |                        | ٥ | ţţ | Î   |    |
| om<br>5k       |                |                        |                        |           |            | Dispositif<br>ACCESS5K |   |    |     |    |
| Paramètres     | Relais         | Tableau de codes       | Groupes d'utilisateurs | Actions   | Événements | Communications         |   |    |     |    |
|                |                | Nom                    |                        |           |            | Valeur                 |   |    |     |    |
| Carte des év   | énements       |                        |                        | Oui       |            |                        |   |    | -   | ł. |
| Installateur   |                |                        |                        | Non       |            |                        |   |    |     | Į. |
| Destinataire   | IS SN          |                        |                        | 00000     | 00000      |                        |   |    | - 1 |    |
| Destinataire   | s UK           |                        |                        | 11111     | 11111      |                        |   |    |     |    |
| Mot de pass    | e              |                        |                        | 0000      |            |                        |   |    |     | I. |
| Configuratio   | on Relai 1 (Im | pulsionnel / Bistable) |                        | Impuls    | ionnel     |                        |   |    | *   |    |
|                | elal 1         |                        |                        | 1         |            |                        |   |    |     |    |

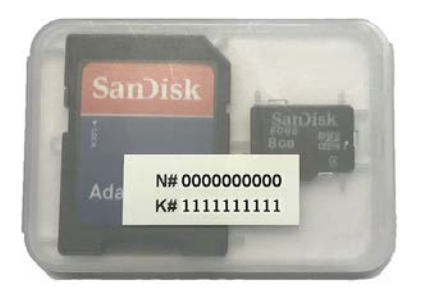

**N#** = numéro de série (000000000)

**K#** = code unique (111111111)

7. Groupes -> Créer un groupe (bouton orange situé dans le coin inférieur droit).

| Ins | stallations    |             |             |                                  |                |   |
|-----|----------------|-------------|-------------|----------------------------------|----------------|---|
| -4  | A5K - GSM card | Rue 123     | Ville 123   |                                  |                |   |
|     |                |             |             |                                  | Î              | ^ |
|     |                | INFORMATION | ÉQUIPEMENTS | GROUPES                          |                |   |
|     |                |             | Ajoutez     | des groupes à votre installation | ۵ <sup>8</sup> | 0 |

8. Indiquez le Nom et la Description. Créer.

| A5K - GSM card / Créer Group |                                |  |
|------------------------------|--------------------------------|--|
| Créer group                  |                                |  |
| Nom<br>Group 123             | Description<br>Description 123 |  |
|                              | Créer Annule                   |  |

9. Sélectionnez quels canaux activeront les deux relais différents. Vous pouvez gérer la programmation horaire dans l'onglet « Horaire ». Revenir.

| A5K - GSM card / Group 123 / Configuration          |   |
|-----------------------------------------------------|---|
| Installation Horaire                                |   |
| A5k<br>R1 A5k<br>Canal 1 Canal 2<br>Canal 3 Canal 4 |   |
| Reveni                                              | ) |

10. Sur l'écran de groupe : Inscription de code pour ajouter des émetteurs.

| sup 123                 |                |            |   |                          |                      |                |         |   |       |       |
|-------------------------|----------------|------------|---|--------------------------|----------------------|----------------|---------|---|-------|-------|
| roup 123                |                |            |   | Nom de Pini<br>A5K - GSN | stallation<br>4 card |                |         |   |       |       |
| Fichier                 |                |            |   |                          |                      | Importer       |         |   |       |       |
| Seleccional archivo Nir | gun archivo se | Neccionado |   |                          |                      |                |         |   |       | Excel |
| Code                    |                | Туре       | 0 | Nom                      | 0                    | Nom de famille | User id | 0 | Place | 0     |
|                         |                |            |   |                          |                      |                |         |   |       |       |
|                         |                |            |   | Q                        |                      | Q              | Q       |   | Q     |       |
| Q                       |                |            |   |                          |                      |                |         |   |       |       |

11. **Manuel** pour les ajouter un à un, **Séquentiel** pour ajouter une série d'émetteurs. Remplissez les champs correctement, entrez le numéro de série correctement. **Enregister**.

| A5K - OSM o<br>Manuel                        | card / Group 1<br>Séquentiel | 23 / Incription De Code<br>Réservation |                           |                        |                |                     |
|----------------------------------------------|------------------------------|----------------------------------------|---------------------------|------------------------|----------------|---------------------|
| Dispositif<br>MUVEVO4<br>Prénom<br>Prénom 12 | 3                            | •                                      | Nom de familie<br>Nom 123 | Code initial<br>801228 | User id<br>123 | Pusce<br>15         |
|                                              | 50                           | 000                                    |                           | 0                      |                | 0                   |
|                                              | 101                          | ai ilbres                              |                           | total reserves         |                | Enregistrer Annuler |

12. Cliquez sur « Nom de l'installation » dans la barre supérieure grise ou sur **Annuler** pour aller à l'installation.

| om<br>roup 123 |                   |              |              |     | Nom de l'<br>A5K - G | installation<br>SM card |            | _      |      |
|----------------|-------------------|--------------|--------------|-----|----------------------|-------------------------|------------|--------|------|
| Fichier        | ionar archivo Nin | igún archivo | seleccionado |     |                      |                         | Importer   |        | Exce |
|                | Code              |              | Туре         | ¢   | Nom                  | Nom de famille          | \$ User id | ¢ Plac | • \$ |
| 🗆 17 8         | 01228             | MUV          | EVO4         | Pré | nom 123              | Nom 123                 | 123        | 15     | Î    |
|                | Q                 |              |              | ·   | Q                    | Q                       | ٩          | q      |      |

| GROUPES |
|---------|
|         |
| 2 1     |
|         |

| Paramètres         Relais         Tableau de codes         Groupes d'utilisateurs         Actions         Evénements         Communications           Index         Date         Content         Destinataires SN         Destinataires UK         opCode         completion de tâche         Progrès         C           7736         12/03/2020<br>09:39:32         FormatEvents         000000000         111111111         TaskTimeExpired         Faulty         0 |           |                |            |                        |                 |                 | Dispositif<br>ACCESS5K            |                    |     |  |
|----------------------------------------------------------------------------------------------------|-----------|----------------|------------|------------------------|-----------------|-----------------|-----------------------------------|--------------------|-----|--|
| Index         Date         Content         Destinataires SN         Destinataires UK         opCode         Code de<br>completion de<br>tâche         Progrès         CO           7736         12/03/2020<br>09:39:32         FormatEvents         000000000         111111111         TaskTimeExpired         Faulty         0                                                                                                    | aramètres | Relais Tableau | de codes   | Groupes d'utilisateurs | Actions         | Evénements      | Communications                    |                    |     |  |
| 12/03/2020<br>09:39:32         FormatEvents         000000000         11111111         TaskTimeExpired         Faulty         0                                                                                                    | Index     | Date           | Content    | Destinataires SN       | Destinataires U | JK opCode       | Code de<br>completion de<br>tâche | Progrès            | C   |  |
|                                                                                                    | 7736      | 12/03/2020     | FormatEver | nts 0000000000         | 11111111        | 1 TaskTimeExp   | bired Faulty                      | 0                  |     |  |
|                                                                                                    |           |                |            |                        |                 |                 |                                   |                    |     |  |
| Enregistrer le réglage Lire le réglage Lire les événements Supprimer des événements                                                                                                    |           | Encodeteer     | le réglage | Lire le régla          | ige             | Lire les événer | nents Supp                        | orimer des événeme | nts |  |

13. Équipments -> Sélectionner un équipement>Communications-> Enregistrer le réglage.

L'équipement Assistant doit être relié à l'ordinateur. Attendez que "Progrès" soit à 100 (actualiser la page). !

#### Configure avec Soft Assistant

Voir Soft Assistant Manuel de l'utilisateur: https://www.jcm-tech.com/downloads/UM\_1247015\_SOFTASSISTANT\_FR.pdf et ACCESS-5K annexe https://www.jcm-tech.com/downloads/UMA\_3200858\_ACCESS5K\_FR.pdf

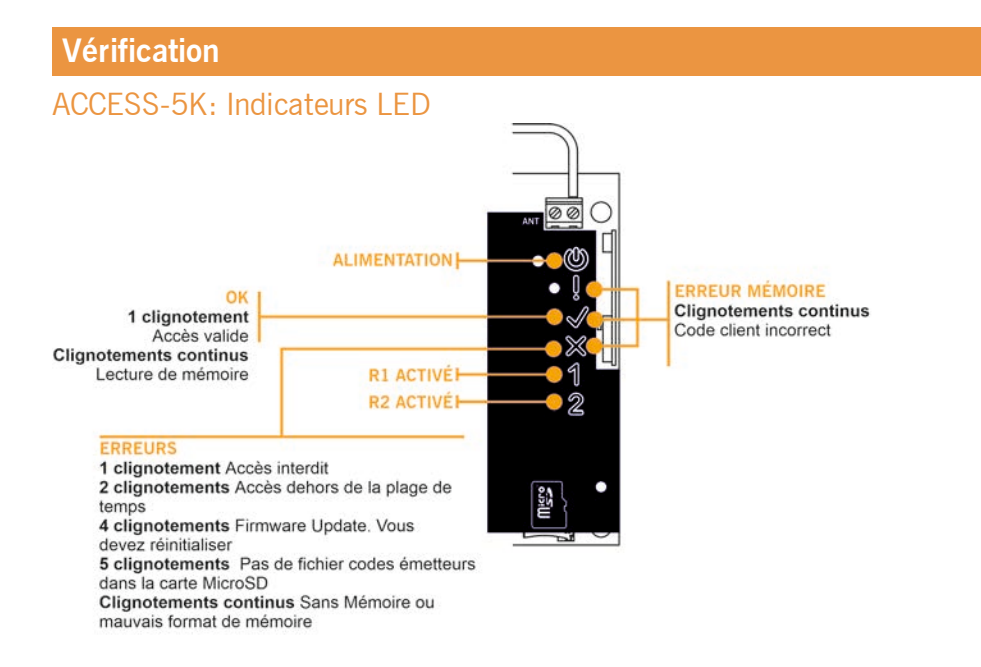

### **GSM-CARD:** Indicateurs LED

#### LEDs GSM

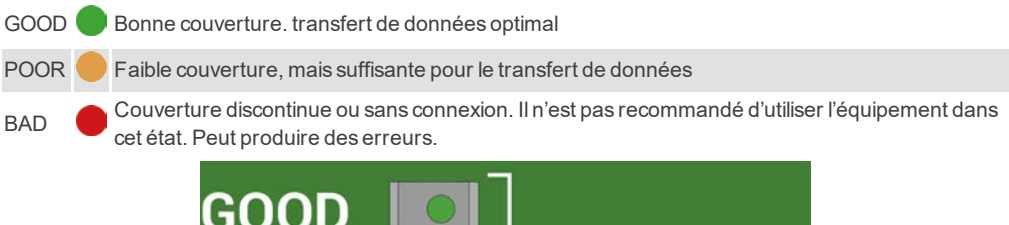

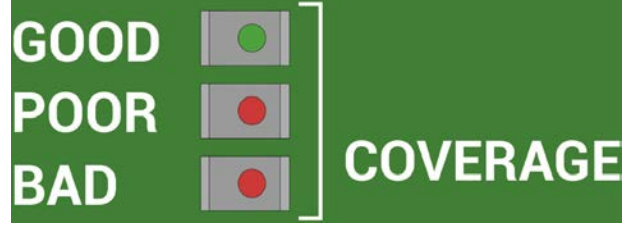

En cas de couverture BAD, nous vous recommandons d'utiliser une antenne de rallonge GSM jusqu'à 3 mètres.

#### LEDs de Comunication

TX Allumée durant la transmission des données

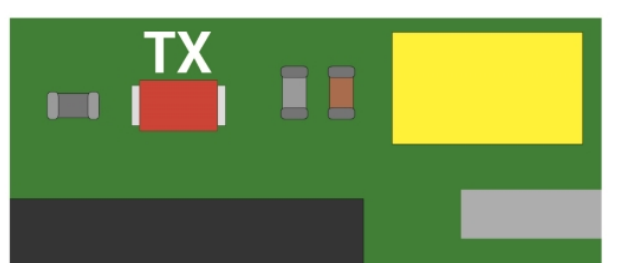

#### LEDs de Fonctionnement

| OK    | Fonctionnement du système correcte (clignote=en procès) |
|-------|---------------------------------------------------------|
| ALARM | Utilisation de la fréquence de secours GSM (850 MHz)    |
| ERROR | Erreur du système                                       |

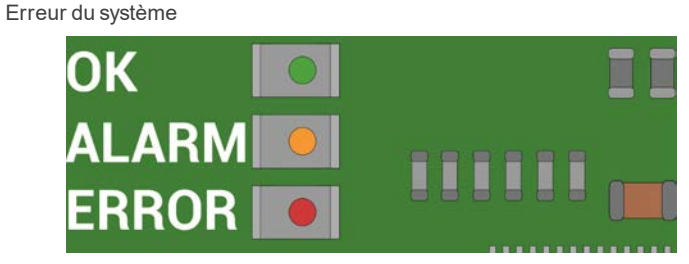

#### LED d'ERREUR

| Nombre<br>de<br>clignotements | Type d'erreur            | Action à réaliser                                               |
|-------------------------------|--------------------------|-----------------------------------------------------------------|
| 1                             |                          | Attendro la fin de l'initialization                             |
| 1                             | Initialisation du module | Allenure la lin de l'initialisation                             |
| 2                             | Carte SIM non détectée   | Vérifier l'insertion de la carte SIM                            |
| 3                             | PIN non valide           | Modifier la configuration de communication dans SoftAssitant    |
| 4                             | Carte SIM bloquée        | Débloquer la carte SIM (par exemple à l'aide d'un mobile libre) |
| 5                             | Pas de communication     | Vérifier la connexion de l'antenne GSM (voir LED GSM)           |
| 6                             | Réglages APN non valides | Vérifier le Code unique et l'APN dans SoftAs-<br>sistant        |
| 7                             | Serveur non détecté      | Contacter le fournisseur du service M2M                         |

### Maintenance

#### Firmware update

Suivre ces étapes pour la mise à jour du firmware de l'Access5K :

- Inserrer la carte SD dans l'ordinateur.
- Copier le fichier ACESS5K\_AABBCCDD\_bin.a5k directement dans la carte SD.
- Renomer le fichier en : bin.a5k.
- Enlever la carte SD de l'ordinateur.
- Eteindre l'alimentation de la centrale A5K.
- Placer la carte SD dans la centrale.
- Remettre la centrale sous tension.

• Si OK la diode flash rapidement (vérification du fichier), puis lentement (éffacement de la mémoire interne), et denouveau rapidement (mise à jour du firmware):

- La mise à jour s'est déroulée correctement.
- Le fichier bin.a5k est éffacé de la carte SD.
- Si ERREUR la diode flash lentement, une erreur d'intégrité est survenue:
  - Pour démarrer la centrale en mode normal vous devrez supprimer manuellement le fichier bin.a5k.
  - Le fichier firmware doit être supprimer manuellement de la carte SD pour que la centrale puisse démarrer normalement.

Vous pouvez également vérifier la version actuelle de la centrale dans le fichier A5KInfo.txt généré dans la carte SD.

#### Changement de pile du bouton

Si vous constatez que les événements de l'ACCESS-5K n'affichent plus la date, il convient de remplacer la pile CR2032.

### Questions fréquentes: ACCESS 5K

#### Q.- Combien d'utilisateurs l'unité Access5k peut-elle gérer ?

R.-Jusqu'à 5 000 utilisateurs.

#### Q.- Comment mettre en service les codes manuellement ?

R.- On ne peut pas les mettre en service manuellement, uniquement avec Cloud Assistant ou Soft-Assistant.

#### Q.- La centrale peut elle être bloquée dans le but que personne peut supprimer ou programmer des émetteurs ?

R.- Il n'est pas nécessaire de bloquer la centrale parceque les codes peuvent être gérés seulement avec Cloud Assistant ou le SoftAssistant.

#### Q.- Est-ce que quelqu'un possédant Cloud Assistant ou SoftAssistant peut lire la configuration de ma centrale ?

R.-La centrale est protegée avec le mot de passe.

#### Q.- Comment lit-on les événements ?

R.- Avec Cloud Assistant ou SoftAssistant ou en connectant la carte SD à l'ordinateur et en ouvrant le fichier d'événements.

#### Q.-Peut-on alimenter la centrale à 230 V?

R.- Non, uniquement à basse tension à 12/24 Vac/cc.

#### Q.- De combien de sorties la centrale est-elle munie ?

R.- Elle a 2 sorties de relais.

#### Q.- Les relais sont-ils libres de potentiel ?

R.- Oui, on peut faire passer une phase sous alimentation par le relais pour qu'une fois activé, il transmette l'alimentation vers l'appareil externe (électro-serrure, par exemple).

#### Q - Comment savoir s'il y a une erreur si la porte ne s'ouvre pas ?

R.- Voir: Vérification -> ACCESS-5K: Indicateurs LED.

#### Questions fréquentes: GSM-Card

#### Q: Puis-je utiliser n'importe quelle carte SIM, par exemple celle de mon téléphone portable?

R: Non, seules les cartes SIM de type M2M bidirectionnel fonctionnent. Elles relèvent d'opérateurs homologués et sont configurées spécifiquement.

#### Q: Avec le numéro de série indiqué sur l'étiquette, on peut accéder à ACCESS-5K à l'aide de n'importe quel SoftAssistant?

R: Non, outre le numéro de série, le code unique est exigé pour pouvoir se connecter à distance.

#### Q: Si j'ai installé ACCESS-5K, il suffit alors d'y relier une GSM-CARD pour qu'il fonctionne à distance?

R: Oui, la carte est configurée par défaut avec les paramètres de communication de l'opérateur approuvé.

### Connexion d'Assistant à Cloud Assistant

1. Sélectionnez « Mon profil »

| jmir | @jcm-tech.com  | ? |
|------|----------------|---|
|      | Mon profil     |   |
|      | Mon calendrier |   |
| උ    | Mon profil     |   |
| [→   | Se déconnecter |   |
|      |                |   |

2. "Préférences"

|                            | DONNÉES<br>D'UTILISATEUR | PRÉFÉRENCES CHAMPS<br>D'UTILISATEUR |  |
|----------------------------|--------------------------|-------------------------------------|--|
| Nom<br>Jaume               |                          | Nom de familie<br>Mir               |  |
| tmail<br>jmir@jcm-tech.com |                          | Téléphone                           |  |
| Adresse<br>123             |                          |                                     |  |
| Vila<br>Vic                |                          | Code postal<br>08500                |  |
|                            |                          |                                     |  |

3. « Télécharger Assistant panel » - Installez le logiciel téléchargé.

|                                   | DONNÉES.<br>D'UTILISATEUR | PRI        | ÍFÉRENCES       | CHAMPS<br>D'UTILISATEUR |                     |
|-----------------------------------|---------------------------|------------|-----------------|-------------------------|---------------------|
|                                   |                           |            |                 |                         |                     |
| ngue                              |                           |            | Lignes par page |                         | 1.                  |
| TRAVAILLER AVEC CODE D'INSTALLATE | JR                        |            |                 |                         |                     |
| () ASSISTANT PANEL ID :           |                           | TEST D'ASS | SISTANT PANEL   | TÉLÉCHAR                | SER ASSISTANT PANEL |

4. Le logiciel s'installe alors dans la barre d'outils.

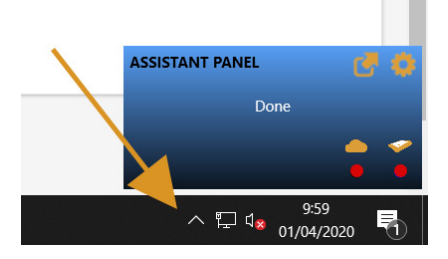

5. Connectez l'ASSISTANT à l'ordinateur.

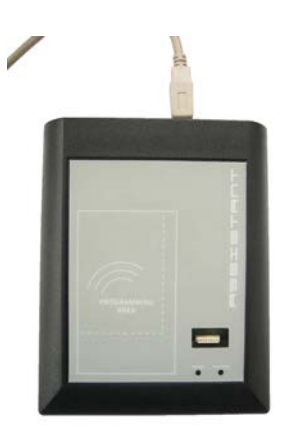

|                          |                          | compre o drinsateur    |                             |   |
|--------------------------|--------------------------|------------------------|-----------------------------|---|
|                          | DONNÉES<br>D'UTILISATEUR | PRÉFÉRENCES            | CHAMPS<br>D'UTIUSATEUR      |   |
| ngue                     |                          | Lignes par page        |                             |   |
| rançais - France         |                          | * 10                   |                             | • |
|                          |                          |                        |                             |   |
| ② ASSISTANT PANEL ID : 1 |                          | TEST D'ASSISTANT PANEL | TÉLÉCHARGER ASSISTANT PANEL |   |
| 🕐 ASSISTANT PANEL ID : 🎗 |                          | TEST D'ASSISTANT PANEL | TELECHARGER ASSISTANT PANEL | đ |

Si les deux voyants LED sont au vert, la connexion s'est réalisée correctement. Dans le cas contraire, vérifiez les étapes antérieures. 6. Faites glisser l'icône sélectionnée jusqu'à « ASSISTANT PANEL ID: »

|                                | DONNÉES<br>D'UTILISATEUR | PRÉFÉRENCES             | CHAMPS<br>D'UTILISATEUR |   |
|--------------------------------|--------------------------|-------------------------|-------------------------|---|
| ngue<br>rançais - France       |                          | Lignes par page<br>• 10 |                         | • |
| TRAVAILLER AVEC CODE D'INSTALL | ATEUR                    |                         |                         |   |
|                                |                          |                         | adi dini sama samata    |   |

#### 7. "TEST D'ASSISTANT PANEL"

|                                                |                          | Compte d'utilisateur     |                         |                     |  |
|------------------------------------------------|--------------------------|--------------------------|-------------------------|---------------------|--|
|                                                | DONNÉES<br>D'UTILISATEUR | PRÉFÉRENCES              | CHAMPS<br>D'UTILISATEUR |                     |  |
| angue                                          |                          | Lignes par page          |                         |                     |  |
| Français - France                              |                          | * 10                     |                         |                     |  |
| TRAVAILLER AVEC CODE D'INSTALLATEUR            | i                        | ~                        | /                       |                     |  |
| ASSISTANT PANEL ID : JMIR-W10 (MOD<br>COMPTEI) | FIER LE                  | TEST D'ASSISTANT PANEL   | TÉLÉCHAR                | IER ASSISTANT PANEL |  |
|                                                |                          |                          |                         | 22                  |  |
|                                                | Medifier la compte       | Modifier le mot de passe | Eliminer le compte      | ASSISTANT PANEL     |  |
| C                                              | substitute to complete.  | 1 1                      |                         |                     |  |

#### 8. "Modifier la compte"

|                                                                                                    | Compte d'utilisateur        |                                   |                     |   |
|----------------------------------------------------------------------------------------------------|-----------------------------|-----------------------------------|---------------------|---|
| DON                                                                                                    | INČES PRÉFÉRENCES           | CHAMPS<br>D'UTILISATEUR           |                     |   |
| angue                                                                                                    | Ugnes per page              |                                   |                     |   |
| Français - France                                                                                           | * 10                        |                                   |                     |   |
| TRAVAILLER AVEC CODE D'INSTALLATEUR                                                                         |                             |                                   |                     |   |
| TRAVAILLER AVEC CODE D'INSTALLATEUR     ASSISTANT PANEL ID : JMGR-WT0 (MODIFIER LE     COMPTE)              | TEST D'ASSISTANT PANEL 🛛 🗸  | TELÉCHARDEI                       | R ASSISTANT PANEL 🐬 |   |
| TRAVALLER AVEC CODE D'INSTALLATEUR  ASSISTANT PANELIO : JARR-WTO (MODIFIER LE COMPTE)  Modifien  Modifien   | TEST D'ASSISTANT PANIEL 🖸 🗸 | TÉLÉCHARDER<br>Éliminer le compte | R ASSISTANT PANEL P | đ |
| TRAVALLER AVEC CODE D'INSTALLATEUR  ASSISTANT PANEL ID : _MRR-VITO (MODIFIER LE COMPTE)  Modifier  Modifier | TEST D'ASSISTANT PANEL • •  | TELÉCHARDER                       | R ASSISTANT PANEL   | 9 |

### **Données techniques**

### Données techniques: ACCESS-5K

| Paramètre                                 | Valeur                      |
|-------------------------------------------|-----------------------------|
| Alimentation                              | 12/24V dc/ac                |
| Consomation en veille / en fonctionnement | <50 mA / 100 mA             |
| Consomation max.                          | 5W                          |
| Courant max pour chaque relais (R1 / R2)  | 3A                          |
| Température d'utilistion                  | -20°C +55°C                 |
| Dimension                                 | 180 x 150 x 85 mm           |
| Ètanchéité                                | IP65                        |
| Fréquences Motion                         | 868 MHz                     |
| Codification Motion                       | Rolling code haute sécurité |

#### Données techniques: GSM-CARD

| Paramètre                                 | Valeur                                     |
|-------------------------------------------|--------------------------------------------|
| Alimentation                              | 12V dc                                     |
| Consommation au repos / en fonctionnement | <500 mA                                    |
| Puissance maximale absorbée               | 6W                                         |
| Température de fonctionnement             | -20°C +55°C                                |
| Dimensions                                | 77 x 52 x 10 mm                            |
| Fréquences de travail                     | Quad band EGSM 850 / 900 / 1800 / 1900 MHz |

### Données réglementaires

### Déclaration de conformité UE

Le fabricant JCM TECHNOLOGIES, S.A. déclare que le produit ACCESS-5K & GSM-CARD satisfait aux exigences fondamentales de la Directive RED 2014/53/UE et de la Directive RoHS 2011/65/UE.

Voir page web https://www.jcm-tech.com/fr/declarations-fr/

JCM TECHNOLOGIES, SA C/COSTA D'EN PARATGE, 6B 08500 VIC (BARCELONA) ESPAGNE

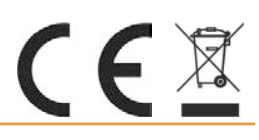